## HOW TO USE THE EBSCO MOBILE APP

Step 1: Download the EBSCO app on your mobile phone from either the App Store (Apple users) or Play Store (Android users).

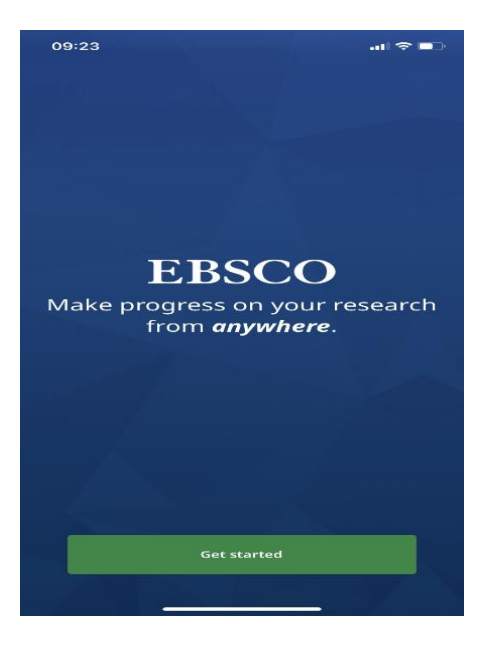

Step 2: Search for the institution's name in the search bar.

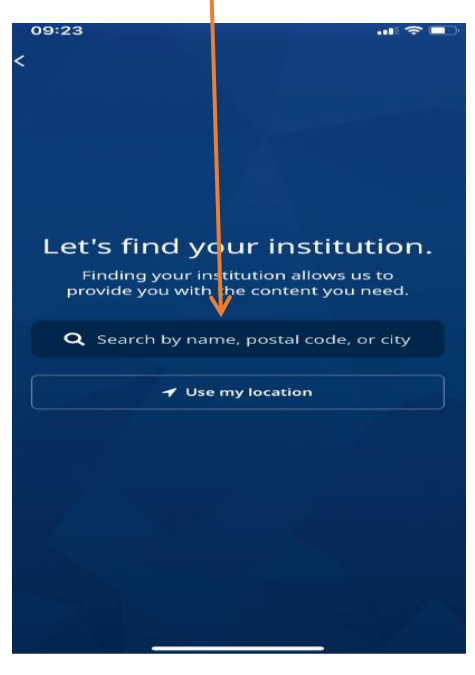

## Step 3: Click on "INTERNATIONAL UNIVERSITY OF MANAGEMENT"

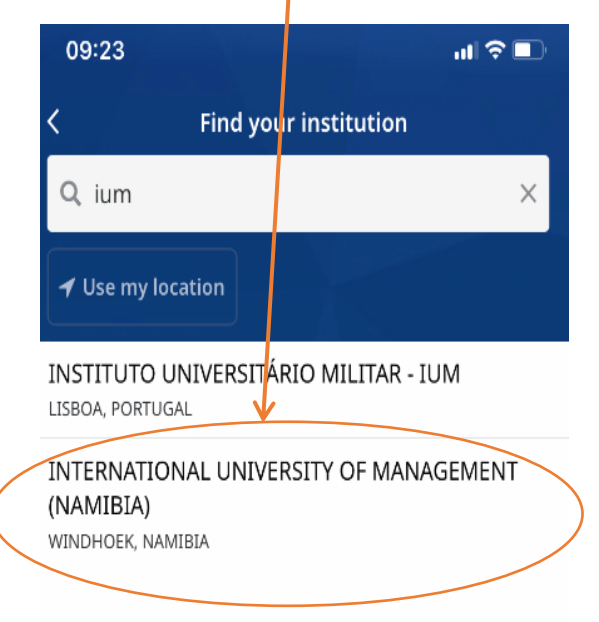

## Step 4: Click on "Connect to your institution"

| 09:23                                         | ul \$ ■                                                  |  |
|-----------------------------------------------|----------------------------------------------------------|--|
| <                                             | ind your institution                                     |  |
| Q ium                                         | ×                                                        |  |
| 🗲 Use my locati                               | n                                                        |  |
| INSTITUTO UNI<br>LISBOA, PORTUGAL             | ERSITÁRIO MILITAR - IUM                                  |  |
| INTERNATIONA<br>(NAMIBIA)<br>WINDHOEK, NAMIBI | UNIVERSITY OF MANAGEMENT                                 |  |
|                                               |                                                          |  |
|                                               |                                                          |  |
|                                               |                                                          |  |
|                                               | Your institution                                         |  |
| INTERNA<br>MANA                               | TIONAL UNIVERSITY OF<br>AGEMENT (NAMIBIA)                |  |
| Nex                                           | t, use your organization's<br>notation method to sign in |  |
|                                               |                                                          |  |
| Connect your institution                      |                                                          |  |
|                                               | Cancel                                                   |  |

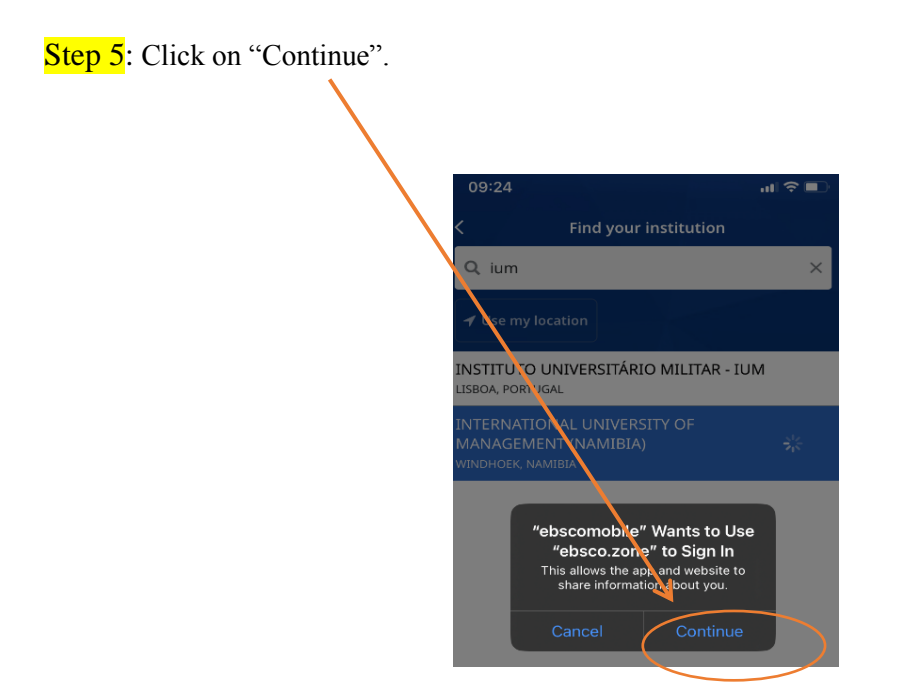

Step 6: Sign in with the EBSCO login details which are; User ID: ns236040main Password: @ccess2022\*

| 09:24                         |                  |  |  |
|-------------------------------|------------------|--|--|
| Cancel 🔒 search.ebscohost.com | 5 AA             |  |  |
| EBSCO EBS                     | SCO Support Site |  |  |
| Sign In                       |                  |  |  |
| User ID                       |                  |  |  |
| ns236040main                  |                  |  |  |
| Password                      |                  |  |  |
| •••••                         |                  |  |  |
| Forgot your MyEBSCO password? |                  |  |  |
| Sign In                       |                  |  |  |
| Or                            |                  |  |  |
| G Sign in with Google         |                  |  |  |
| Patron ID Login               |                  |  |  |

Step 7: Click on the search tool to search for articles, e-books, journals, etc.

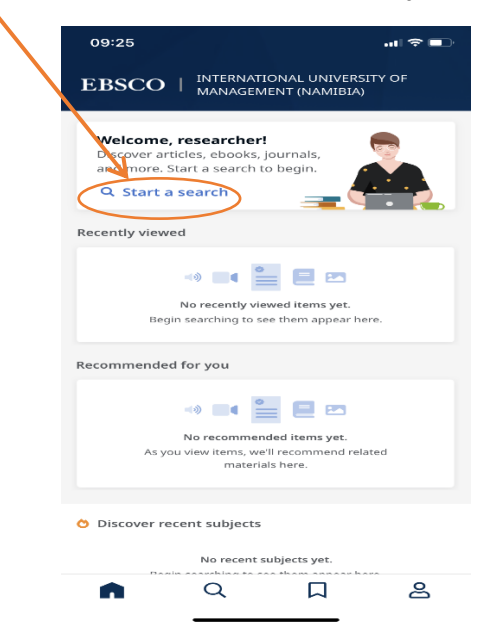

Step 8: Narrow your search by using the limiters such as "Peer reviewed", "Full text" and "All dates".

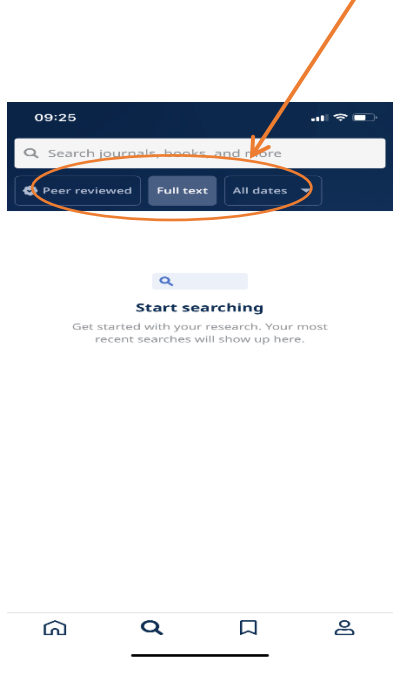

Step 9: Narrow your search further, by using "Source type" Click on either of the blocks that suits exactly what you want to search for.

| 09:35                 | all 🗢 💷 |
|-----------------------|---------|
| Q business management | ×       |
| Close Source type     |         |
| News                  | 6,815   |
| Academic Journals     | 4,710   |
| Trade Publications    | 3,190   |
| Magazines             | 2,617   |
| Reports               | 72      |
| Overviews             | 29      |

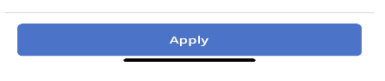

Step 10: Save documents, for later use.

| 09:35                                                                                    |                                     |  |  |  |
|------------------------------------------------------------------------------------------|-------------------------------------|--|--|--|
| My das                                                                                   | shboard                             |  |  |  |
| Saved items                                                                              | E-books                             |  |  |  |
| Sync your saved ite                                                                      | ems 🕵                               |  |  |  |
| Create a MyEBSCO accour<br>devices, download e-book                                      | to sync across<br>s and more.       |  |  |  |
| Create an account                                                                        | Sign in to MyEBSCO                  |  |  |  |
| ARTICLE                                                                                  |                                     |  |  |  |
| THE AUTOMATION OF<br>BUSINESS SCIENCE.                                                   | MANAGEMENT AND                      |  |  |  |
| Published in: Academy of M<br>May2021, Business Source                                   | lanagement Perspectives,<br>Premier |  |  |  |
| Many key tasks in the re                                                                 | search process for the              |  |  |  |
| physical sciences have been successfully<br>automated, resulting in prototype "automated |                                     |  |  |  |
| scientists" that have bee                                                                | en effective in producin            |  |  |  |
|                                                                                          |                                     |  |  |  |
| ଲ <u> </u>                                                                               |                                     |  |  |  |

Step 11: Create an EBSCO account to be able to track saved documents and have a better experience

| 09:35                                                                                                   | ∎ 奈 🕞    |
|----------------------------------------------------------------------------------------------------|----------|
| Anonymous researcher<br>INTERNATIONAL UNIVERSITY OF MA                                                  |          |
| Sync your saved items<br>Create a MyEBSCO account to sync across<br>provides download e-books and more. |          |
| Create an account Sign in to MyE                                                                        | BSCO     |
| SUPPORT                                                                                                 |          |
| ? Help                                                                                                  | >        |
| Send feedback                                                                                           | >        |
| INFORMATION                                                                                             |          |
| ≡ Legal                                                                                                 | >        |
| About                                                                                                   | >        |
|                                                                                                    |          |
| Sign out                                                                                                | •        |
| ы V N                                                                                                   | <b>—</b> |

Step 12: To access the article, click on the title; to download, click on "Access options."

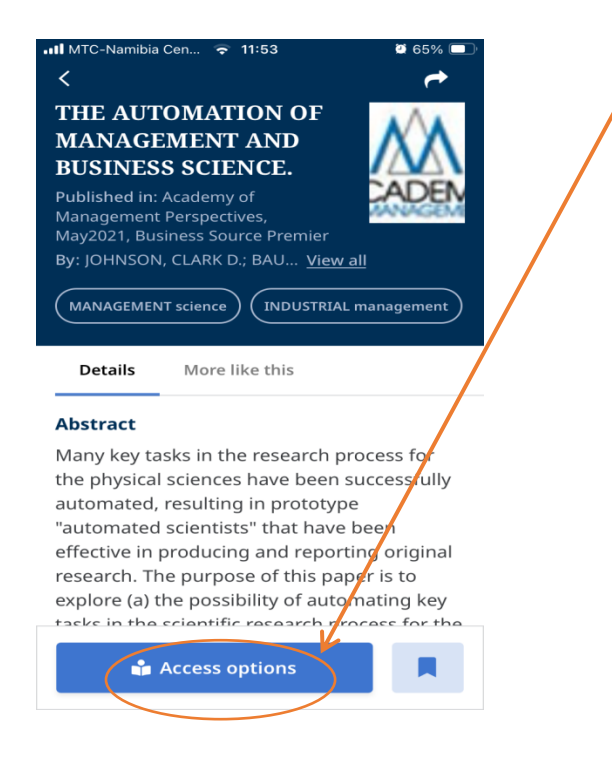

Step 13: After clicking Access points, click on "PDF full text" to download or read the article

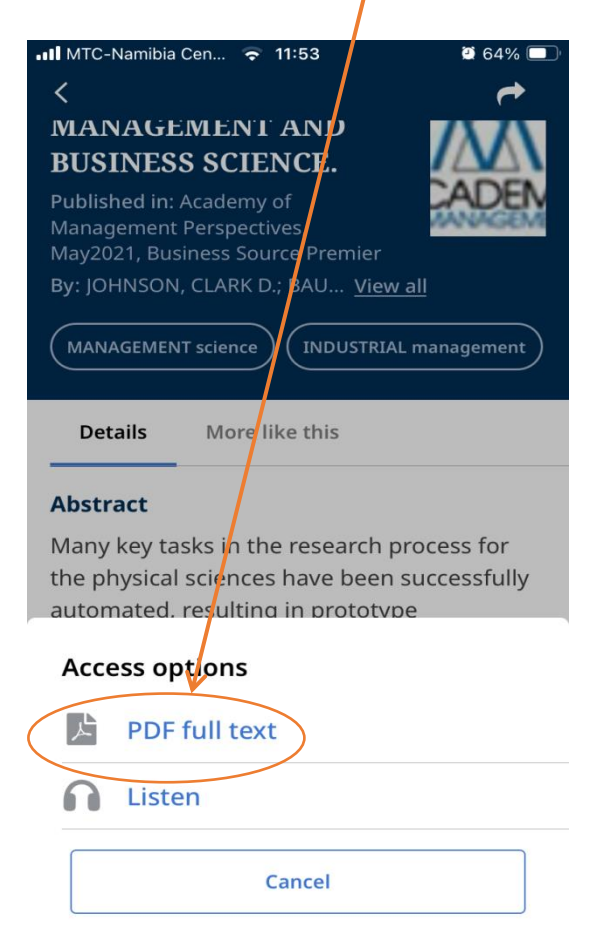